## Registering Students JCampus Online Registration System

## **For Parents:**

Parents of <u>new</u> students to Calcasieu Parish Schools can register their students by going to <u>www.cpsb.org</u> and clicking on Online Registration Application.

Or by typing the following address: <a href="https://jcampus.cpsb.org/register">https://jcampus.cpsb.org/register</a>

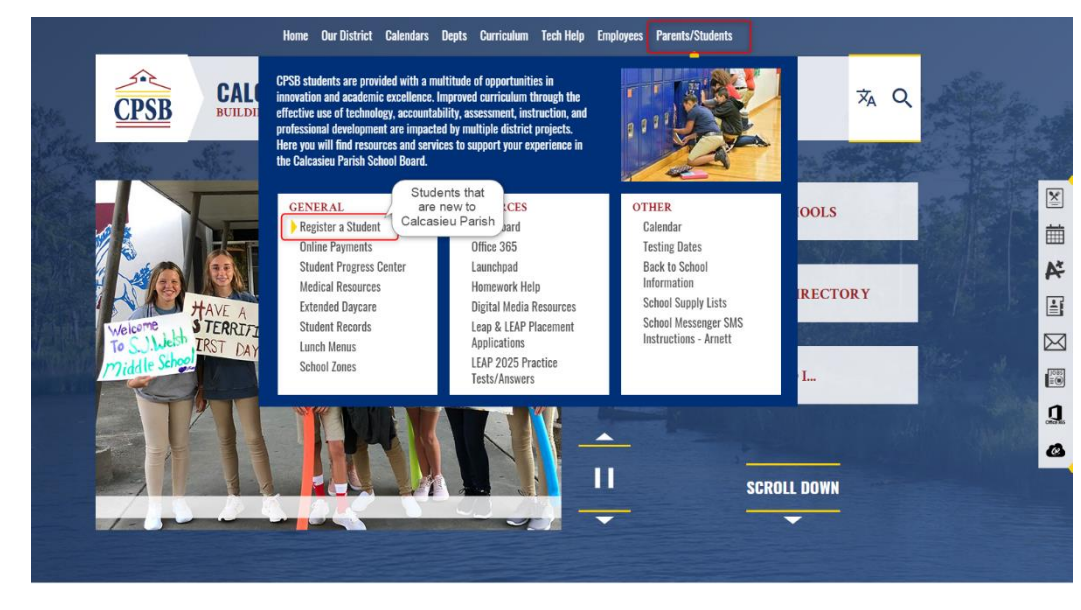

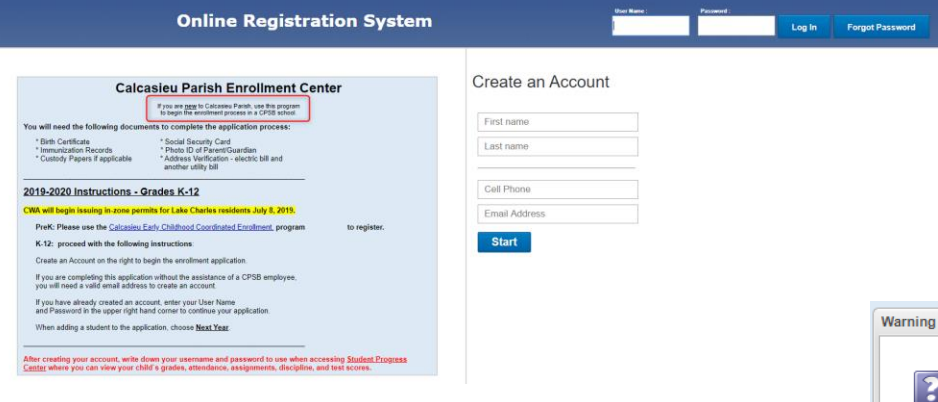

Once they have created a username and password, they will need to check their email for a 6 – Digit validation code. If the parent does not have an email account, contact your data clerk for the daily validation code. (this code changes every day)

| Warning | ×                                                                                        | If you don't enter |
|---------|------------------------------------------------------------------------------------------|--------------------|
|         |                                                                                          | an email, you will |
|         |                                                                                          | get this           |
|         | You have not entered an email address. You will<br>need an override code. Do you want to | message.           |
|         | continue?                                                                                | The school can     |
|         |                                                                                          | contact the Data   |
|         | Yes No                                                                                   | Clerk for the      |
|         |                                                                                          | code.              |

\*\*email your data clerk if you would like to get an ANS report each day with the validation code.

Once entered, this code allows them to create a new login, and begin the registration process.

They will have to create a username and password. And complete all other required\* information. Click **Submit**.

January 14, 2020

#### Welcome!

Create your new login

tracey.winn@cpsb.org

# \*\*\*The ORS username and password the parent creates will now work as the SPC login information. (no PSN needed)

| Password       |                |          |
|----------------|----------------|----------|
| Confirm Pas    | sword          |          |
| Secret Ques    | tion #1        | ▼        |
| Secret Answ    | ver #1         |          |
| Secret Ques    | tion #2        |          |
| Secret Answ    | ver #2         |          |
| Tell us some n | nore about you |          |
| BROWN          |                | *        |
| Middle Name    | 9              |          |
| BETTY          |                | *        |
| Date of Birth  | (mm/dd/yyyy)   |          |
| ■ Male         | Female         |          |
| Email          |                |          |
| Phone          |                |          |
| Home Phone     | 9              |          |
| (337) 274-86   | 97             |          |
| Work Phone     | Work           | Exter    |
| Physical Addre | ess            |          |
| St. No.        | Street Name    | St. Type |
| Apt/Lot Num    | ber            |          |
| City           |                |          |
| State          |                |          |
| Zip            | Zip 4          |          |
| Cancel         | Submit         |          |
|                |                |          |

The parents will follow the easy to read instructions on the screen.

|                    |                                                                                                    | Online Registration System                    |
|--------------------|----------------------------------------------------------------------------------------------------|-----------------------------------------------|
| Parent/Guardian    | Getting Started                                                                                                    |                                               |
| Students           | Please have the following documents available:<br>* Birth Certificate<br>* Social Security Card                                                                                      | Read directions<br>carefully.<br>Then click   |
| Documents          | <ul> <li>Immunization Records</li> <li>Photo ID of Parent/Guardian</li> <li>Custody Papers if needed</li> <li>Address Vorfication - optoric bill and apother utility bill</li> </ul> | "Parent/Guardian" to<br>begin.                |
| Review &<br>Submit | Please make sure <b>spelling</b> , <b>capitalization</b> , and <b>punctuation</b> are correct. Your                                                                                  | input will be saved exactly as it is entered. |
| Logout             | Dates should be entered as MM/DD/YYYY and phone numbers as XXX-XXX-XX<br>Required fields are indicated with a red asterisk (*).                                                      | οα.                                           |
|                    | Click the <b>Parent/Guardian</b> button on the left to begin your a                                                                                                    | oplication.                                   |

#### ENTER PARENT/GUARDIAN INFORMATION

|                              |                                                                                           |                                                                 |                                                       | Or                        | line Regist                      | ration System                        |                    |  |
|------------------------------|-------------------------------------------------------------------------------------------|-----------------------------------------------------------------|-------------------------------------------------------|---------------------------|----------------------------------|--------------------------------------|--------------------|--|
| Parent/Guardian              | Parent/Guard                                                                              | ian Information                                                 |                                                       |                           | _                                |                                      |                    |  |
| Students                     | Add all guardians a                                                                       | and emergency contacts                                          |                                                       | You want to create at     |                                  |                                      |                    |  |
| Documents                    | Click the Add Parent/Guardian button below to add each parent/guardian/emergency contact. |                                                                 |                                                       |                           |                                  |                                      | t 3 names.         |  |
|                              | Lo adit a contact alro                                                                    | adv lieted below click the                                      | contact e namo                                        |                           |                                  |                                      |                    |  |
| Review &<br>Submit           | lo edit a contact alre<br>When you are fi                                                 | ady listed below, click the                                     | contact's name.<br>ardians and emerger                | ncy contacts, c           | lick the <b>Stud</b>             | i <b>ents</b> button on the          | left to continue y |  |
| Review &<br>Submit<br>Logout | Io edit a contact aire<br>When you are fi<br>Last Name                                    | ady listed below, click the inished adding all gu<br>First Name | contact's name.<br>ardians and emerger<br>Middle Name | ncy contacts, c<br>Suffix | lick the <b>Stud</b><br>Birthday | l <b>ents</b> button on the<br>Email | left to continue y |  |
| Review &<br>Submit<br>Logout | Io edit a contact aire<br>When you are fi<br>Last Name<br>DATA                            | inished adding all gu<br>First Name<br>CLERK                    | contact's name.<br>ardians and emerger<br>Middle Name | ncy contacts, c<br>Suffix | lick the <b>Stud</b><br>Birthday | <b>ients</b> button on the<br>Email  | left to continue y |  |
| Review &<br>Submit<br>Logout | Last Name<br>DATA<br>CLERK                                                                | inished adding all gu<br>First Name<br>CLERK<br>DAD             | contact's name.<br>ardians and emerger<br>Middle Name | ncy contacts, c<br>Suffix | lick the <b>Stud</b><br>Birthday | i <b>ents</b> button on the<br>Email | left to continue y |  |

# ENTER STUDENT INFORMATION BY CLICKING "Students" on the left side of the screen, then "Add Student Application".

|                    |                   |                        |                     |                      | Onlir              | ne Registrati    | on System                                      |             |               |    |
|--------------------|-------------------|------------------------|---------------------|----------------------|--------------------|------------------|------------------------------------------------|-------------|---------------|----|
| Parent/Guardian    | Student Info      | ormation               |                     |                      |                    |                  |                                                |             |               |    |
| Students           | To add a student  | to your application, o | click the Add Stud  | lent button below.   |                    |                  |                                                |             |               |    |
| Documents          | To edit a student | already listed below,  | click the student's | s name.              |                    |                  |                                                |             |               |    |
|                    | When you are      | finished adding        | all students, cli   | ick the <b>Docum</b> | ents button on the | left to scan the | e required documents or take them to your chil | d`s school. |               |    |
| Review &<br>Submit | Name              | Submitted              | Approved            | Year                 | Relationship       | Language         | Physical Address Mailing Address Phone         | Health      | Special Needs | Pe |
|                    |                   |                        |                     |                      |                    |                  | No items to show.                              |             |               |    |
| Logout             | Add Studen        | t Application          |                     |                      |                    |                  |                                                |             |               |    |

|                    | Online Registration System                                                                                                    |
|--------------------|----------------------------------------------------------------------------------------------------|
| Parent/Guardian    | Student Information                                                                                                    |
| Students           | Name                                                                                                    |
| Documents          | Enter the first, last and middle name of your child exactly as it is listed on the birth certificate.                                                      |
| Review &<br>Submit | Verify that the <b>date of birth</b> and <b>Social Security number</b> are entered correctly prior to proceeding.<br>All fields with a red * are required. |
| Logout             | Student Name                                                                                                    |
|                    | First Name *                                                                                                    |
|                    | Last Name *                                                                                                    |
|                    | Jr/Sr etc.                                                                                                    |
|                    | SSN *<br>01/10/2020 = *                                                                                                    |
|                    | Male   Female                                                                                                    |
|                    | Click here if student is O Yes O No                                                                                                    |
|                    | Primary Ethnicity                                                                                                    |
|                    | Click for multiple ethnicities                                                                                                    |
|                    | Grade <b>*</b>                                                                                                    |
|                    |                                                                                                    |

The parent must enter the student information from the Birth Certificate.

| Parent/Guardian    | Student Information                                                                                                    |
|--------------------|----------------------------------------------------------------------------------------------------|
| Students           | Relationships                                                                                                    |
| Documents          | Enter information here for all guardians and emergency contacts.                                                                                                    |
| Review &<br>Submit | Click Choose Relationship to add each contact's relationship to the student.<br>Mother and Father, must be listed on the Birth Certificate.                                                                                                    |
| Logout             | Select Resides With, Emergency, and Primary Guardian as applicable.<br>Resides With must be selected for at least one contact.<br>Emergency should Not be Mother, Father, or Primary Guardian.<br>Primary Guardian must be selected for at least one contact.<br>Relationships                                                                                                    |
|                    | CLERK DATA       Mother       *       Resides With       Emergency *       Primary Guardian *         DAD CLERK       Father       *       Resides With       Emergency *       Primary Guardian *         AUNT CLERK       Other Relative       *       Resides With       Emergency *       Primary Guardian *         Add Parent/Guardian       Save and Continue       *       Resides With       Emergency *       Primary Guardian * |

| Parent/Guardian    | Studen                    | Information                                                                                                    |                                                                                                    |
|--------------------|---------------------------|----------------------------------------------------------------------------------------------------|----------------------------------------------------------------------------------------------------|
| Students           |                           |                                                                                                    |                                                                                                    |
| Deserves           | Physica                   | Address                                                                                                    |                                                                                                    |
| Documents          | Click the d               | op-down arrow to choose the Same As address for the student.                                                                                                    |                                                                                                    |
| Review &<br>Submit | Physical                  | Address                                                                                                    |                                                                                                    |
| Logout             | CLER                      | K DATA 🔻                                                                                                    |                                                                                                    |
|                    | 3310                      | * BROAD * ST                                                                                                    |                                                                                                    |
|                    | Apt, Lo                   | once you if you                                                                                                    | ou enter submit on this page,<br>are in Ward 3, this Warning                                                                                                    |
|                    | LAKE                      | CHARLES *                                                                                                    | message will appear.                                                                                                    |
|                    | Louisia                   | na 🔻 🔻                                                                                                    |                                                                                                    |
|                    | 70615                     | * Zip 4                                                                                                    |                                                                                                    |
|                    | Distric                   | of Residence                                                                                                    | Warning                                                                                                    |
|                    | Tempora                   | ary Living Arrangement : O Yes No                                                                                                    | In order for your child's school to approve this application, you                                                                                                    |
|                    | Tempora                   | rry Living Arrangement Hardship :      ⊚ Yes     ⊛ No                                                                                                    | must provide the school with a<br><b>Permit to Register</b> which must<br>be obtained from <b>Child Welfare</b>                                                         |
|                    | Choose th<br>A list of Po | e mode of transportation for your child then click Save and Continue.<br>stible Matches for the address entered will appear; select the correct address from the list and click Save and<br>a recrease to the next encode. | and Attendance at 2423 6th<br>Street in Lake Charles. CWA<br>requires copies of two different<br>recent utility bills for address<br>verification, one of which must be |
|                    | Transpor                  | n for the max su cell.                                                                                                    | an <b>electric bill</b> , in order to issue<br>the Permit to Register. You must<br>also provide <b>copies</b> of your                                                   |
|                    | Private                   | Car <b>*</b>                                                                                                    | child's birth certificate, social<br>security card, custody papers if                                                                                                   |
|                    | Mornin                    | a Daviara Nama                                                                                                    | applicable, and photo ID of parent/guardian.                                                                                                    |
|                    |                           |                                                                                                    | ОК                                                                                                    |
|                    | IS Alter                  | noon same as worning?                                                                                                    |                                                                                                    |
|                    | Private                   | Car 🛛 🔭 \star                                                                                                    |                                                                                                    |
|                    | Afterne                   | oon Daycare Name                                                                                                    |                                                                                                    |
|                    | Address                   | Jarification 1                                                                                                    |                                                                                                    |
|                    |                           |                                                                                                    |                                                                                                    |
| Parent/Guard       | dian                      |                                                                                                    |                                                                                                    |
| - arona odan       | anam                      | Student Information - SON CLERK                                                                                                    |                                                                                                    |
| <b>a</b>           |                           |                                                                                                    |                                                                                                    |
| Students           |                           | Attendance Zone                                                                                                    |                                                                                                    |
|                    |                           |                                                                                                    | v                                                                                                    |
| Documents          |                           |                                                                                                    |                                                                                                    |
|                    |                           |                                                                                                    |                                                                                                    |
| Review &           |                           |                                                                                                    |                                                                                                    |
| Submit             |                           | Attendance Zone                                                                                                    |                                                                                                    |
| Logout             |                           | Your District Zoned School is: 038 RAY D. MOLO MIDDL                                                                                                    | E MAGNET SCHOOL                                                                                                    |
| Logout             |                           | Previous School                                                                                                    |                                                                                                    |
|                    |                           | Last School Attended                                                                                                    |                                                                                                    |

▼

\*\*This screen will tell you which school they are zoned for. \*\*But the permit, will still be the official document to use.

Previous Grade

Exit Date

Private

School :

|                    |                                            |                            | Online Registration S         | System                                                 |
|--------------------|--------------------------------------------|----------------------------|-------------------------------|--------------------------------------------------------|
| Parent/Guardian    | Student Information - SON                  | CLERK                      |                               | Do not check if you don't<br>have documentation from a |
| Students           | Health                                     |                            | V                             | physician.                                             |
| Documents          | Only medical conditions diagn              | osed by a physician that m | ight require school health se | ervices should be checked/entered below.               |
|                    | If none, click Save and Continue at the bo | ttom of this screen.       |                               |                                                        |
| Review &<br>Submit | Health                                     |                            |                               |                                                        |
| Logout             | History of/Diagnosed with?                 |                            |                               |                                                        |
|                    | ADD/ADHD                                   | Anemia                     | Asthma                        | Autism                                                 |
|                    | Bone Disease                               | Breathing Problems         | Cancer                        | Cerebral Palsy                                         |
|                    | Chicken Pox                                | Clumsiness                 | CMV                           | Cochlear Implant                                       |
|                    | Color Blind                                | Convulsions                | Cystic Fibrosis               | Dental Problems                                        |
|                    | Depression                                 | Diabetes                   | Digestive Disorder            | Eczema                                                 |
|                    | Emotional Psychological                    | Fainting                   | Feeding Tube                  | Frequent Colds                                         |
|                    | Erequent Earaches                          | Frequent Headaches         | Frequent Nose Bleeds          | Frequent Sore Throat                                   |
|                    | Frequent Urination                         | Hay Fever                  | Hearing Problems              | Heart Condition                                        |
|                    | Hemophilia                                 | Meningitis                 | Mouth Breather                | Obesity                                                |

## The screens below will allow you to electronically sign the Permissions needed.

| Parent/Guardian    | Student Information - SON CLERK                                                                                                    |
|--------------------|----------------------------------------------------------------------------------------------------|
| Students           | Permissions                                                                                                    |
| Documents          | Read each Permission and select I agree or I decline under each Permission.                                                                                                    |
| Review &<br>Submit | Sign and date at the bottom of this screen then click Save and Continue.<br>Some permissions may not apply to your child at this time, but clicking I agree now will take care of that permission if needed in future years.                                                                                                    |
| Logout             |                                                                                                    |
|                    | Permissions                                                                                                    |
|                    | Parent AUP                                                                                                    |
|                    | Read the CPSB Acceptable Use Policy for your child's access to Internet and District Network Resources. For a printable version of the AUP, click here to open a new tab. Close the new tab t return here and finish your application.                                                                                                    |
|                    | Internet access is available to students, employees and guests in the Calcasieu Parish School System. We are very pleased to bring this access, and we believe that the Internet offers vast, diverse, and unique educational resources to all participants. The Internet                                                                                                    |
|                    | ● I accept                                                                                                    |
|                    | Parental Consent to Seek Medicaid Reimbursement                                                                                                    |
|                    | I hereby authorize Calcasieu Parish School Board to seek reimbursement for Medicaid-covered health services provided to my child if my child is eligible to rece<br>decrease in available lifetime coverage, may not result in any cost to me or my family, may not increase any premiums or lead to the discontinuation of my child's<br>community based waivers based on total health related expenditures. I understand that my refusal to allow access to the Medicaid benefits does not relieve the<br>me. |
|                    | ● I accept ● I decline                                                                                                    |
|                    |                                                                                                    |
|                    | Initials 01/13/2020                                                                                                    |

Save and Continue

This page will show the pages you filled out. You can back to any page needed by clicking on the check mark.

|                    |                     |                                          |                     |                  | Onlii             | ne Registrati     | on System        |                     |                   |         |               |             |           |
|--------------------|---------------------|------------------------------------------|---------------------|------------------|-------------------|-------------------|------------------|---------------------|-------------------|---------|---------------|-------------|-----------|
| Parent/Guardian    | Student Info        | ormation                                 |                     |                  |                   |                   |                  |                     |                   |         |               |             |           |
| Students           | To add a student t  | to your application, o                   | click the Add Stude | nt button below. |                   |                   |                  |                     |                   |         |               |             |           |
| Documents          | To edit a student a | already listed below,<br>finished adding | click the student's | name.            | nts button on the | e left to scan th | e required docur | ments or take then  | n to vour child`s | school. |               |             |           |
| Review &<br>Submit | Name                | Submitted                                | Approved            | Year             | Relationship      | Language          | Physical Addre   | ess Mailing Address | Phone             | Health  | Special Needs | Permissions | Documents |
| Logout             | SON CLERK           | t Application                            | ×                   | 1920             | ×                 | <b>~</b>          | ~                | ~                   | <b>~</b>          | ×       | ×             | ~           | ~         |

|                 |                                                                          | Online I                                                              | Registration System                       |
|-----------------|--------------------------------------------------------------------------|-----------------------------------------------------------------------|-------------------------------------------|
| Parent/Guardian | Required Documents                                                       |                                                                       |                                           |
| Students        | SON CLERK - 1920                                                         |                                                                       |                                           |
| Documents       | ***You may skip this step by clicking <b>F</b><br>take your required doc | Review and Submit at the left of<br>cuments to your child's school*** | f this screen and                         |
| Review &        | Click Choose File to Upload.                                             |                                                                       |                                           |
| Submit          | If you are using a desktop computer and scanner, choose the              | he location where the document is stored                              | on your computer.                         |
|                 | Click on the document.                                                   |                                                                       |                                           |
| ogout           | If you are using a portable device (cell phone or tablet), the           | e system will default to your device camera                           | L                                         |
|                 | Take a picture of the document to upload it to your applicati            | ion.                                                                  |                                           |
|                 | Click the green Upload Documents button for each studen                  | nt.                                                                   |                                           |
|                 | After you have uploaded all documents for all st application.            | tudents, click Review and Subn                                        | nit to continue your                      |
|                 | Address Verification 1                                                   | Address Verification 2                                                |                                           |
|                 | Choose File to Upload                                                    | Choose File to Upload                                                 |                                           |
|                 | Max size 10.00 MB                                                        | Max size 10.00 MB                                                     |                                           |
|                 | Birth Certificate                                                        | Custody Papers                                                        |                                           |
|                 | Choose File to Upload                                                    | Choose File to Upload                                                 |                                           |
|                 | Max size 10.00 MB                                                        | Max size 10.00 MB                                                     |                                           |
|                 | CWA Permit (Lake Charles Residents Only)                                 | Immunization Record                                                   |                                           |
|                 | Choose File to Upload                                                    | Choose File to Upload                                                 |                                           |
|                 | Max size 10.00 MB                                                        | Max size 10.00 MB                                                     | Make sure you click<br>"Upload Documents" |
|                 | SSN Card                                                                 |                                                                       | after uploading files.                    |
|                 | Choose File to Upload                                                    |                                                                       |                                           |
|                 | Max size 10.00 MB                                                        |                                                                       |                                           |
|                 |                                                                          |                                                                       |                                           |

It is not required to load documents. You may skip this step.

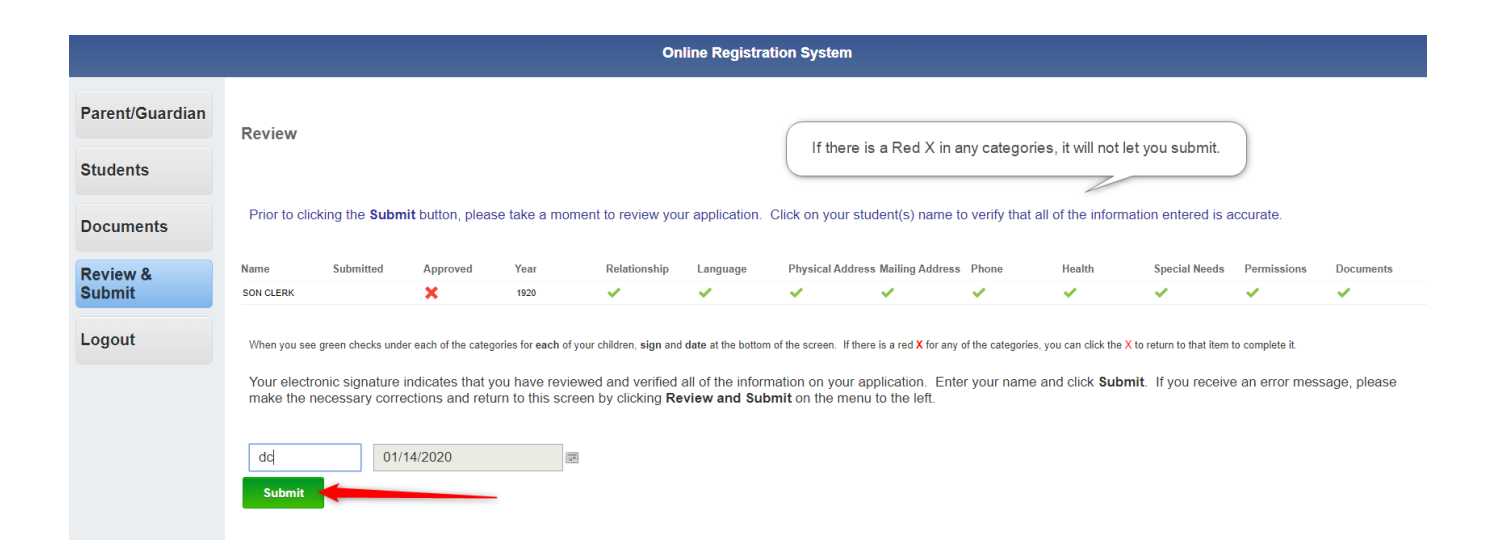

After you submit, the screen will show "Submitted Successfully".

# The registrar at the school will:

#### Log on using: <u>https://jcampus.cpsb.org/jcampus</u>

Go to Student Master>Loaders>Online Registration System (ORS) Editor

| ES                  |                                                                                                    | ×                                                                                                    |
|---------------------|----------------------------------------------------------------------------------------------------|----------------------------------------------------------------------------------------------------|
| 1617                | ~                                                                                                    |                                                                                                    |
| 010                 | ~                                                                                                    | To limit the                                                                                                    |
| 025                 | _                                                                                                    | applications                                                                                                    |
| 09,10,11,12         |                                                                                                    | you see, use<br>grades for your                                                                                                    |
|                     |                                                                                                    | school, and<br>choose "Not                                                                                                    |
|                     |                                                                                                    | Approved<br>Only"                                                                                                    |
| Show Out of Zone    | Only                                                                                                    | 0.1.1)                                                                                                    |
| Show Submitted Ap   | plic ation                                                                                                    | ns Only                                                                                                    |
| Show Current Enro   | lled Stud                                                                                                    | lents                                                                                                    |
| All O Approved Only | ۲                                                                                                    | Not pproved<br>Only                                                                                                    |
| All Only            | 0                                                                                                    | New Applicant Only                                                                                                    |
| 700                 |                                                                                                    |                                                                                                    |
| Include Non-Distric | t Schoo                                                                                                    | ls                                                                                                    |
|                     |                                                                                                    |                                                                                                    |
|                     |                                                                                                    |                                                                                                    |
| ОК                  |                                                                                                    |                                                                                                    |
|                     | ES 1617 010 025 09,10,11,12 Show Out of Zone Show Submitted Ap Show Current Enro All Aproved All Existing 700 Include Non-Distric | ES 1617 V 10 V 25 U 9,10,11,12 Show Out of Zone Only Show Submitted Application Show Current Enrolled Stue All All Existing All Existing Include Non-District Schoo OK |

The screen that comes up is a "Summary" of your ORS Editor.

Click on the "Review Applications Tab" at the bottom of the screen, to see student ORS/SPC records.

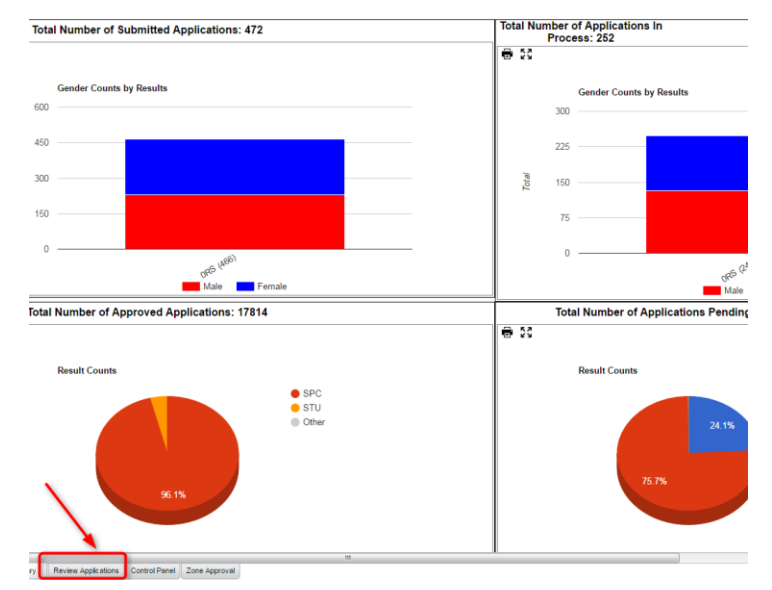

The screen takes a few minutes to load.

It's a great practice to maximize your screen.

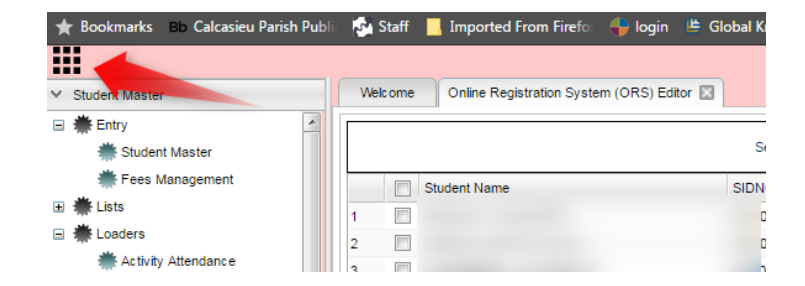

To make it easer to view, click on the small arrow of the "Source" Column to the far right and scroll down to "Freeze Source."

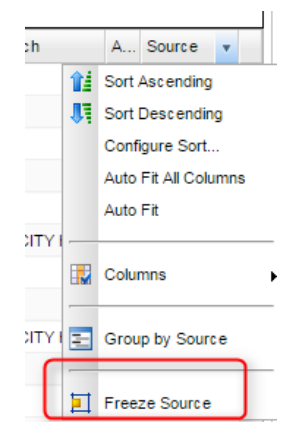

Click on the little arrow next to the column titled "Source". Click Ascending. This will put the records in order of the source . Ex. ORS, SPC

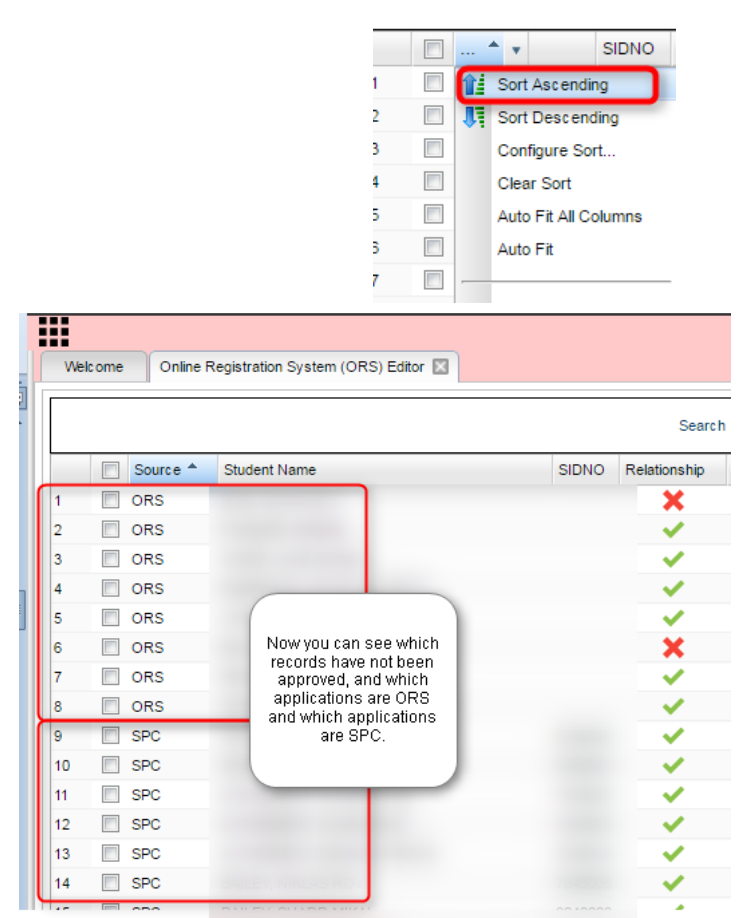

Your screen should look like this:

You are now viewing which applications **have not** been approved, and you know which ones are ORS (Online Registration System) and which are SPC (Student Progress Center).

**ORS records** should be students that are applying to CPSB schools (didn't roll up from the previous year) that don't have Student Master records.

\*We are seeing that many parents that should have used SPC to update information, created ORS records as if they were new to CPSB. These can still be approved.

Applicants wil show on the screen. A select box is on the left of each student's name. A green check means that this part of the application is complete. A red check means that this part of the application may need some more information.

|   | Starun . |        |                                                    |       |    |                                                                                                    |                                                                                                    | •                                                                                                    |                                                                                                    |                                                                                                    |                                                                                                    |                                                                                                    |                                                                                                    |
|---|----------|--------|----------------------------------------------------|-------|----|----------------------------------------------------------------------------------------------------|----------------------------------------------------------------------------------------------------|----------------------------------------------------------------------------------------------------|----------------------------------------------------------------------------------------------------|----------------------------------------------------------------------------------------------------|----------------------------------------------------------------------------------------------------|----------------------------------------------------------------------------------------------------|----------------------------------------------------------------------------------------------------|
|   |          | Delete | Student Name                                       | SIDNO | GD | Relationship                                                                                                    | Physical Add                                                                                                    | Mailing Add                                                                                                    | Phone                                                                                                    | Health                                                                                                    | Special Needs                                                                                                    | Permissions                                                                                                    | Submitted                                                                                                    |
| 1 |          |        |                                                    |       | 12 | <ul> <li>Image: A set of the set of the</li></ul>  | <ul> <li>Image: A second second s</li></ul> | <ul> <li>Image: A second second s</li></ul> | <ul> <li>Image: A set of the set of the</li></ul>  | <ul> <li>Image: A second second s</li></ul> | <ul> <li>Image: A second second s</li></ul> | <ul> <li>Image: A second second s</li></ul> | <ul> <li>Image: A second second s</li></ul> |
| 2 |          |        |                                                    |       | 11 | <ul> <li>Image: A second second s</li></ul> | <ul> <li>Image: A second second s</li></ul> | <ul> <li>Image: A second second s</li></ul> | <ul> <li>Image: A second second s</li></ul> | <ul> <li>Image: A second second s</li></ul> | <ul> <li>Image: A second second s</li></ul> | <ul> <li>Image: A second second s</li></ul> | <ul> <li>Image: A second second s</li></ul> |
| 3 |          |        | contraction and and and and and and and and and an |       | 10 | <ul> <li>Image: A second second s</li></ul> | <ul> <li>Image: A second second s</li></ul> | <ul> <li>Image: A set of the set of the</li></ul>  | <ul> <li>Image: A second second s</li></ul> | <ul> <li>Image: A second second s</li></ul> | <ul> <li>Image: A second second s</li></ul> | <ul> <li>Image: A set of the set of the</li></ul>  | <ul> <li>Image: A second second s</li></ul> |
|   |          |        |                                                    |       |    |                                                                                                    |                                                                                                    |                                                                                                    |                                                                                                    |                                                                                                    |                                                                                                    |                                                                                                    |                                                                                                    |

You can look at a student application by clicking on the name of the student or any of the checks to the right of their name.

This will bring up the information that would be in the "Student Master." You will be able to see if the address is validated, any out of zone information, relationships, permissions, etc.

If the addresses, SS#, or birthdates are incorrect, you can edit the application by clicking on area. If the address needs to be validated, please fix it and SAVE. When you click SAVE a box will pop up and you will need to type-"Address Validated" in the box.

|                                                                                                    | Demog                                                                                                    | graphics                                                                                                    |                                                                         |
|----------------------------------------------------------------------------------------------------|----------------------------------------------------------------------------------------------------|----------------------------------------------------------------------------------------------------|-------------------------------------------------------------------------|
| Name :                                                                                                    | BABINEAUX, NANETTE                                                                                                    | Approved By :                                                                                                    | paula.michalko 2016-06-27                                               |
| Application Year :                                                                                                    | 1617                                                                                                    | Grade :                                                                                                    | 11                                                                      |
| Gender :                                                                                                    | F                                                                                                    | Date Of Birth :                                                                                                    | 2000-05-31                                                              |
| Primary Ethnicity :                                                                                                    | 0                                                                                                    | Secondary<br>Ethnicity :                                                                                                    |                                                                         |
| SSN :                                                                                                    | 489-36-7896                                                                                                    | SIDNO :                                                                                                    | 7039999                                                                 |
| Is US Born :                                                                                                    | Yes                                                                                                    | US Entry Date :                                                                                                    |                                                                         |
| Home Language :                                                                                                    |                                                                                                    | Primary Language                                                                                                    |                                                                         |
| Correspondence                                                                                                    |                                                                                                    |                                                                                                    |                                                                         |
| Home Phone :                                                                                                    | (337) 474-6388                                                                                                    | Cell Phone :                                                                                                    | (337) 405-9181                                                          |
| Parent/Guardian :                                                                                                    | ()                                                                                                    |                                                                                                    | ()                                                                      |
| Physical Address                                                                                                    | 616 W CLAUDE ST                                                                                                    | Mailing Address                                                                                                    | 616 W CLAUDE ST                                                         |
| , information of the                                                                                                    | LAKE CHARLES, LA 70605                                                                                                    | maning Hadrood .                                                                                                    | LAKE CHARLES, LA 70605                                                  |
|                                                                                                    | Physical Address Validated 🗸                                                                                                    |                                                                                                    | Mailing Address Validated 🗸                                             |
|                                                                                                    | Tranco                                                                                                    | ortation                                                                                                    |                                                                         |
| Maarina                                                                                                    | Transp                                                                                                    | or tation                                                                                                    |                                                                         |
| Transportation :                                                                                                    | CALCASIEU PARISH SCHOOL BOARD School Bus                                                                                                    | Transportation :                                                                                                    | Daycare Bus                                                             |
| Maraina Dava ara :                                                                                                    |                                                                                                    | Afternoon                                                                                                    | Kindor Coro                                                             |
| Morning Daycare .                                                                                                    |                                                                                                    | Daycare :                                                                                                    | Kildercare                                                              |
|                                                                                                    | Docu                                                                                                    | ments                                                                                                    |                                                                         |
|                                                                                                    | Doca                                                                                                    | inicitta                                                                                                    |                                                                         |
| Document Title                                                                                                    | Type View Upload V                                                                                                    | /iewed Approved                                                                                                    | Rejected App/Rej By Category                                            |
|                                                                                                    | No item                                                                                                    | is to show.                                                                                                    |                                                                         |
|                                                                                                    |                                                                                                    |                                                                                                    |                                                                         |
|                                                                                                    | I verify the documents provided for this                                                                                                    | student's informatio                                                                                                    | n. : paula.michalko/2016-06-27 15                                       |
|                                                                                                    |                                                                                                    |                                                                                                    |                                                                         |
|                                                                                                    | Out of                                                                                                    | f Zone                                                                                                    |                                                                         |
|                                                                                                    | outo                                                                                                    | Lone                                                                                                    |                                                                         |
| Current School                                                                                                    |                                                                                                    | Zone School :                                                                                                    |                                                                         |
| Current School :                                                                                                    |                                                                                                    | Zone School:<br>Requested                                                                                                    |                                                                         |
| Current School :<br>Request School :                                                                                                    |                                                                                                    | Zone School :<br>Requested<br>Reason :                                                                                                    |                                                                         |
| Current School :<br>Request School :<br>Out of Zone His                                                                                                    | tory                                                                                                    | Zone School :<br>Requested<br>Reason :                                                                                                    |                                                                         |
| Current School :<br>Request School :<br>Out of Zone His<br>District SIDNO                                                                                                    | tory<br>Request School Current School Zone School                                                                                                    | Zone School :<br>Requested<br>Reason :<br>NZ School 0                                                                                                    | Code Begin Date End Date Year                                           |
| Current School :<br>Request School :<br>Out of Zone His<br>District SIDNO                                                                                                    | tory Request School Current School Zone School                                                                                                    | Zone School :<br>Requested<br>Reason :<br>NZ School C                                                                                                    | Code Begin Date End Date Year                                           |
| Current School :<br>Request School :<br>Out of Zone His<br>District SIDNO                                                                                                    | tory Request School Current School Zone School No Rems                                                                                                    | Zone School :<br>Requested<br>Reason :<br>NZ School C<br>to show.                                                                                                    | Tode Begin Date End Date Year                                           |
| Current School :<br>Request School :<br>Out of Zone His<br>District SIDNO                                                                                                    | tory<br>Request School Current School Zone School<br>No temp                                                                                                    | Zone School :<br>Requested<br>Reason :<br>NZ School (<br>to show.                                                                                                    | iode Begin Date End Date Year                                           |
| Current School :<br>Request School :<br>Out of Zone His<br>District SIDNO                                                                                                    | tory<br>Request School Ourrent School Zone School<br>No Bems                                                                                                    | Zone School :<br>Requested<br>Reason :<br>NZ School (<br>to show.<br>: Approval Code                                                                                                    | Code Begin Date Ens Date Year                                           |
| Current School :<br>Request School :<br>Out of Zone His<br>District SIDNO                                                                                                    | tory Request School Current School Zone School No tem                                                                                                    | Zone School :<br>Requested<br>Reason :<br>NZ School (<br>to show.<br>: Approval Code<br>it Code                                                                                                    | Code Begin Date End Date Year                                           |
| Current School :<br>Request School :<br>Out of Zone His<br>District SIDNO                                                                                                    | tory<br>Request School Current School Zone School<br>No tems                                                                                                    | Zone School :<br>Requested<br>Reason :<br>NZ School (<br>to show.<br>: Approval Code<br>it Code                                                                                                    | Code Begin Date End Date Year                                           |
| Current School :<br>Request School :<br>Out of Zone His<br>District SIDNO                                                                                                    | tory Request School Current School Zone School No tems Subm Subm Previou:                                                                                                    | Zone School :<br>Requested<br>Reason :<br>NZ School (C<br>to show.<br>: Approval Code<br>it Code<br>s School                                                                                                    | Code Beyin Date End Date Year                                           |
| Current School :<br>Request School :<br>Out of Zone His<br>District SIDNO                                                                                                    | tory Request School Current School Zone School No tems Current School Subm Previou                                                                                                    | Zone School:<br>Requested<br>Reason :<br>NZ School C<br>to show.<br>: Approval Code<br>it Code<br>s School<br>PreK Type :                                                                                                    | Code Beyin Date End Date Year                                           |
| Current School :<br>Request School :<br>Out of Zone His<br>District SIDNO                                                                                                    | tory Request School Current School Zone School No temp Subm Previou                                                                                                    | Zone School :<br>Requested<br>Reason :<br>NZ School (<br>to show.<br>: Approval Code<br>it Code<br>S SChool<br>PreK Type :<br>Previous Grade :                                                                                                    | iode Depin Date End Date Year                                           |
| Current School :<br>Request School :<br>District SIDNO<br>Prek Last Year :<br>Previous School :<br>Exit Date :<br>Did Cendret Da                                                                                                    | tory Request School Current School Zone School No tems Subon Subon Previou                                                                                                    | Zone School :<br>Requested<br>Reason :<br>NZ School C<br>to show.<br>: Approval Code<br>it Code<br>S SChool<br>Prek Type :<br>Previous Grade :<br>Private School :                                                                                                    | Code Degin Date End Date Year                                           |
| Current School :<br>Request School :<br>Out of Zone His<br>District SIDNO<br>Prek Last Year :<br>Previous School :<br>Exit Date :<br>Did Student Receiver                                                                                                    | tory Request School Current School Zone School No term Subm Previou: * Special Services?:                                                                                                    | Zone School :<br>Requested<br>Reason :<br>NZ School (<br>to show.<br>: Approval Code<br>it Code<br>s School<br>Prek Type :<br>Previous Grade :<br>Private School :                                                                                                    | ode Begin Date End Date Year                                            |
| Current School :<br>Request School :<br>Out of Zone His<br>District SIDNO<br>Prek Last Vear :<br>Previous School :<br>Exit Date :<br>Did Student Receivir                                                                                                    | tory Request School Current School Zone School No tems U U U U U U U U U U U U U U U U U U U                                                                                                    | Zone School :<br>Requested<br>Resson :<br>NZ School C<br>to show.<br>Approval Code<br>it Code<br>S School<br>Prek Type :<br>Previous Grade :<br>Private School :<br>Speech                                                                                                    | Code Begin Date Enti Date Year                                          |
| Current School :<br>Request School :<br>District School :<br>District SIDNO<br>Prek Last Year :<br>Previous School :<br>Exit Date :<br>Did Student Resetvi<br>Other Services :                                                                                                    | tory Request School Current School Zone School No item Subm Previou: special Services? : Ed304                                                                                                    | Zone School :<br>Requested<br>Reson :<br>NZ School (<br>it os how.<br>: Approval Code<br>it Code<br>S SChool<br>Prek Type :<br>Privites Grade :<br>Privites Grade :<br>Speech                                                                                                    | oode Begin Date. End Date. Year                                         |
| Current School :<br>Request School :<br>Out of Zone His<br>Datrict SIDNO<br>PreK Last Year :<br>Previous School :<br>Eve Date :<br>Did Student Receive<br>Did Student Receive<br>Did Student Receive<br>Did Student Ever A                                                                                                    | tory Request School Current School Zone School No tems Subm Previous Special Services?: Ed 0504 ttended a School Within Thia Diskit?:                                                                                  | Zone School :<br>Requested<br>Reason :<br>NZ School c<br>to show.<br>: Approval Code<br>S School<br>Prek Type :<br>Previous Grade :<br>Previous Grade :<br>Speech                                                                                                    | Code Begin Date End Date  19ar                                          |
| Current School :<br>Request School :<br>Out of Zone His<br>Detrict SIDNO<br>PreK Last Year :<br>Previous School :<br>Ext Date :<br>Did Student Receive<br>Social :<br>Other Service :<br>Nas Student Zen :<br>Year Pathend :<br>Sear Pathend :                                                                                                    | tory  Request School Current School Zone School No Bern  Subm  Previou  special Services?: Ed  504  ttended a School WBhn This District?:                                                                              | Zone School :<br>Requested<br>Reason :<br>NZ School &<br>: Approval Code<br>it Code<br>S School :<br>Privityus Grade<br>Privityus Code<br>: Speech<br>Name of School :                                                                                                    | Code Begin Date End Date Year                                           |
| Current School :<br>Request School :<br>Out of Zone His<br>District SIDHO<br>Prek Last Year :<br>Prek Last Year :<br>Prek Last Year :<br>Prek Date :<br>Did Student Receive<br>Did Student Receive<br>Did Student Ever A                                                                                                    | tory Request School Gurrent School Zone School No tems Subm Previou e Special Services?: Ed                                                                                                    | Zone School :<br>Requested<br>Responsed<br>to show.<br>: Approval Code<br>: Approval Code<br>: Code<br>: School :<br>: Previous Grade :<br>Previous Grade :<br>: Speech<br>Name of School :<br>: Grades Retained :                                                                                                    | ode Begin Date End Date Year                                            |
| Current School :<br>Request School :<br>Out of Zone His<br>District SIDINO<br>Prek Last Year :<br>Previous School :<br>Exit Date<br>Dis Sudent Receiving<br>Dis Sudent Receiving<br>Hans School :<br>Exit Date<br>Hans School :<br>Exit Date<br>Verar Attendo                                                                                                    | tory Request School Current School Zone School No tems U U U U U U U U U U U U U U U U U U U                                                                                                    | Zere School :<br>Requested<br>Responsed<br>NZ School C<br>: Approval Code<br>: Approval Code<br>: Appro | Code Begin Date End Date Year                                           |
| Current School :<br>Request School :<br>Out of Zone His<br>Datest School :<br>Out of Zone His<br>Datest School :<br>Execution School :<br>Exe Date:<br>Did Sudent Re-sitvi<br>School :<br>Did Sudent Re-sitvi<br>School :<br>School :<br>Vear Atended :<br>Ever Retained :                                                                                                    | tory  Request School Current School Zone School No term Suther  Previou:  Special Services?:  Sold  tended a School Within This District?:  Relation  FFF                                                              | Zore School :<br>Requested<br>Responsed<br>to show.<br>Approval Code<br>to Code<br>S School<br>Prek Type :<br>Previous Grade :<br>Previous Grade :<br>Previous Grade :<br>Previous Grade :<br>Grades Retained :<br>Onship                                                                                                    | ode Beyn Date End Date year                                             |
| Current School :<br>Request School :<br>Out of Zone His<br>Detrict SIDNO<br>PreK Last Year :<br>Previous School :<br>Exel Date :<br>Ever Date :<br>Has Student Ever A<br>Year Attendo :<br>Ever Attendo :<br>Ever Attendo :                                                                                                    | tory Request School Current School Zone School No kens Subm Previou: Special Services?: Ed So4 ttended a School Within Thia District?: Relative school Within Thia District?:                                          | Zore School :<br>Requested<br>Responsed<br>NZ School &<br>to show.                                                                                                    | Dode Begin Date End Date Year                                           |
| Current School :<br>Request School :<br>Out of Zone His<br>District SIDNO<br>Current School :<br>District SIDNO<br>Current School :<br>Previous School :<br>Ext Date :<br>Date Sudert Reserve<br>Date Sudert Reserve<br>:<br>Date Sudert Reserve<br>:<br>Charles :<br>Current School :<br>Current School :<br>Current Sc | tory  Request School Current School Zone School No tems  Previou  special Services ?: Ed  coded a School Within This District?:  Relativ  generate Within                                                              | Zore School :<br>Responsibil<br>Responsibil<br>to show.<br>: Approval Code<br>s School<br>Privity Grades<br>Physite School :<br>Privity Grades Related :<br>onship<br>Date                                                                                                    | Ode Begin Date End Date Year                                            |
| Current School :<br>Request School :<br>Out of Zone His<br>Destret SIDHO<br>PreK Last Veer :<br>PreVus School :<br>Ever Date :<br>De Studer Receive<br>School :<br>Ever Retained :<br>Receives :<br>ARBONNE,<br>Re                                                                                                    | tory  Request School Current School Zone School No Bern Suther  Previou  special Services?:  Sd S04 ttended a School WBha Thia Diatric?:  sJEFF suthers @Resides WBh                                                   | Zere School :<br>Requested<br>Responsed<br>It Dahow.<br>It Dahow.<br>Approval Code<br>It Code<br>S SChool I<br>Prek Type :<br>Previous Grade :<br>Previous Grade :<br>Previous Grade :<br>Speech<br>Name of School :<br>Grades Retained :<br>Onship<br>Date                                                                                                    | ode Beyn Date End Date year<br>□ Other<br>○ Other<br>○ Other<br>○ Other |
| Current School :<br>Request School :<br>Qui d' Zone Hill<br>Datriet School :<br>Datriet School :<br>Datriet School :<br>Previous School :<br>Ever Valer :<br>Previous School :<br>De Sudent Recours<br>US Sudent Recours<br>His Student Ever A<br>DatRBONNE,<br>Re                                                                                                    | tory Request School Current School Zone School No tems Submit Submit Previous Secust Services?: Ed Sol4 ttended a School Within Thia District?: Relation , JEFF Hationship: Pather Kended School Within Thia District? | Zore School :<br>Requested<br>Researt :<br>It Z School (<br>to show.<br>: Approval Code<br>It Code<br>S School :<br>Prek Type<br>Privata Grade<br>Privata School :<br>Grades Retained :<br>Onship<br>Date                                                                                                    | ode Begin Date End Date Year                                            |

\*\*Before approving any ORS records, you will still need to verify all documents. <u>Make sure the mother, father,</u> and student names and birthdate exactly as it is on the birth certificate. Social Security number must match the card.

Permits, immunizations, custody papers still need to be collected as they always have. Also, some parents are not adding emergency contacts. If they didn't, make sure you get information from the parent and add to the Student Master after approving.

If the parent has uploaded a document "View" will show in blue in the View column. You **must** click on "View" and Approved these documents.

If all documents are provided, and are approved, click the **"I verify the documents provided for this student's information"** box.

| Documents                                |           |         |               |                                                                                                    |                                                                                                    |          |            |            |
|------------------------------------------|-----------|---------|---------------|----------------------------------------------------------------------------------------------------|----------------------------------------------------------------------------------------------------|----------|------------|------------|
| Document Title                           | Туре      | View    | Upload        | Viewed                                                                                                    | Approved                                                                                                    | Rejected | App/Rej By | Category   |
| Address Verification 1                   | 03        | View    | Upload        | ~                                                                                                    | × .                                                                                                    |          |            | Enrollment |
| Address Verification 2                   | 03        | View    | Upload        | <ul> <li>Image: A second second s</li></ul> | × .                                                                                                    |          |            | Enrollment |
| Birth Certificate                        | 01        | View    | Upload        | × .                                                                                                    | <ul> <li>Image: A second second s</li></ul> |          |            | Enrollment |
| Custody Papers                           | 10        |         | Upload        |                                                                                                    |                                                                                                    |          |            | Enrollment |
| CWA Permit (Lake Charles Residents Only) | 03        | View    | Upload        | × .                                                                                                    | <ul> <li>Image: A second second s</li></ul> |          |            | Enrollment |
| Immunization Record                      | 04        | View    | Upload        | × .                                                                                                    | <ul> <li>Image: A second second s</li></ul> |          |            | Enrollment |
| SSN Card                                 | 02        | View    | Upload        | ~                                                                                                    | <ul> <li>Image: A second second s</li></ul> |          |            | Enrollment |
| ▼ I verify the                           | documents | provide | d for this st | tudent`s in                                                                                                    | formation.                                                                                                    |          |            |            |

**\*\***You should never approve an ORS record until the parent comes with documentation.

### **Approving ORS records**

#### Scenario I - New Student (not in Calcasieu last year)

#### A parent shows up at your school and they <u>have</u> already filled out an ORS record online.

Go to the Online Registration Loader and find the ORS record for the student. (use the setup on page 2)

Click on the name of the student. This opens the application for you to view or print.

**Once you have verified documents**, (see note above) and checked over the application, you can approve the application and it will create a Student Master for the student. (You will still collect copies of the same things you have always needed for registration)

The parents have the option of uploading copies of Social Security Cards, immunization records, proof of address, etc.. which will upload the into the "Document Archive" of the Student Master once approved, or you can make copies for your records.

\*Note – If you are a WARD 3 school, **new** students have go to CWA and receive Permit. You will need to keep a copy of the permit. (or you can scan it into the Doc Archive)

(This also applies to any student that is out of zone in Calcasieu Parish.)

#### Click the "Approved" button.

### You will see this message, click "Yes".

| Warning!                                                                              | × |       |
|---------------------------------------------------------------------------------------|---|-------|
| This will mark this application as `Approved`<br>and generate new enrollment records. |   | Estad |
| Are you sure you wish to continue?                                                    |   | Entry |
| Yes No                                                                                |   | 0     |
|                                                                                       |   |       |
|                                                                                       |   | E     |
|                                                                                       |   | Entr  |
|                                                                                       |   |       |

This entry window will appear. Just like in Student Master, enter the usual Entry Code, Date, Transferred From, and Begin Date information. Click **OK**.

| •                 |       |           |                |        |   |
|-------------------|-------|-----------|----------------|--------|---|
| Entry Information |       |           |                |        | × |
| Entry Code        |       |           |                | ]      |   |
| Entry Date :      |       | ~         | ~              | v 📧    |   |
|                   |       |           |                |        |   |
| Entry School :    | 037   |           |                |        |   |
| Entry Sch Name :  | WOODV | ALE ELE   | MENTARY        | SCHOOL |   |
| Transferred       |       |           |                |        |   |
| From :            |       |           |                |        |   |
| Special Codes :   |       |           |                |        |   |
|                   | _     |           |                |        |   |
| Begin Date        | Feb   | × 13      | × 2019         | × 📧    |   |
|                   | Pen   | ding Hom  | e Verificatio  | n      |   |
|                   | Dan   | ding Grad | le Verificativ |        |   |
|                   | Fein  | ung Grad  | ie veniicaut   |        |   |
|                   |       |           |                |        |   |
|                   |       |           |                |        |   |
|                   |       |           |                |        |   |
|                   |       |           |                |        |   |
|                   | OK    |           | Cancel         |        |   |
|                   |       |           |                |        |   |

#### Scenario II – New Student (not in Calcasieu last year)

#### A parent shows up at your school and they <u>have not</u> filled out an ORS record online.

Have the parent go to the kiosk, or on their phone, to register the student. Once they have completed the application, you will need to refresh the Online Registration System loader. You can now follow the directions in Scenario I to complete registration of the student.

#### Scenario III -

You have an ORS record that already has a Student Master record at your school, either because a clerk/counselor manually created a Student Master record, or because the parents created an ORS record when they should have updated the SPC record. But some of the information is wrong or not exactly like the Student Master record.

#### You have to be very careful when doing this. (READ ALL MESSAGES CAREFULLY)

You will need to compare the two records (ORS application and the Student Master Demographics) and then approve the ORS record to pull in updated information. (you **can** approve an application that has not yet been submitted by the parent)

In this scenario, there are **two** possiblities when you approve. You will see a Possible Matches box. Select the student you need.

 <u>The First name, Last name and birthdate is same</u>. The program recognizes the Student and gives you three options: Update, Create, and Cancel. Since this is a student that already has a Student Master record, you will click Update.

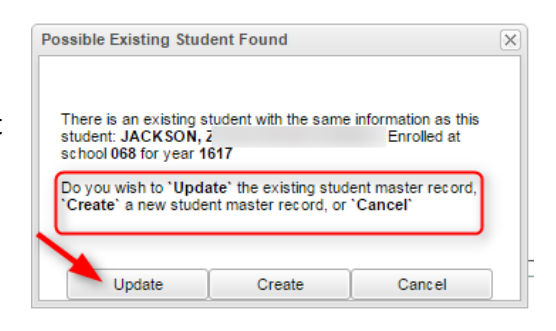

You will then get a "Warning," letting you know this will mark the application as Approved and update the record. Click YES if you wish to continue.

| lated. | nanes, LA 70005                                                                                                    | Lake Ona |
|--------|----------------------------------------------------------------------------------------------------|----------|
|        | Note                                                                                                    | $\times$ |
|        | Registration Approved<br>Student Master Record Updated<br>Student Health Record Not Changed<br>Permissions Record Updated | =        |
|        | ок                                                                                                    | hei      |

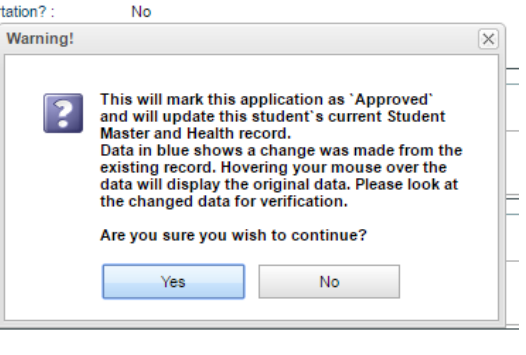

#### 2. The First name, Last name and birthdate is different from the current Student Master record.

The program will create a brand new Student Master record with a new Student ID #.

We don't want to do this since there is already a Student Master record for this student.

We just want to update. So, how do we know if it will do this? When you click approve, you will see this message:

| Warning! | No iteme t                                                                                       | to ehow                                                             | ×     |
|----------|--------------------------------------------------------------------------------------------------|---------------------------------------------------------------------|-------|
| ?        | This will mark this and<br>and will create a new<br>a new Health record.<br>Are you sure you wis | pplication as `Approve<br>v Student Master recor<br>sh to continue? | d'and |
|          | Yes                                                                                              | No                                                                  |       |

When you see this message, you should click NO in this

scenario, and then compare the Student Master record to the ORS application, and verify the Student Name, DOB, and SS#. Look for differences, and manually update the Student Master record with information from the ORS, including the Parent AUP Permission. Then email your data clerk, so that we can delete the ORS record from your list.

#### **Scenario IV**

You have an ORS record for a student that does not have a Student Master record at your school, and is not physically at your school. He may be in our system, but at another school.

(He will show up on your screen if your school is the Zone School or Current School)

Email your data clerk, so that they can investigate and see where the student is enrolled and proceed with registration.

When you approve ORS records for students that have never been in Calcasieu, they become STU records.

When you approve ORS records for students who have a previous Student Master record, they become SPC records.

\*\*Once you have approved an ORS record, the student has a "Student Master" record in JCampus. This is a great time to give the parents information on using SPC.

Parents of Calcasieu Parish students that have active student master record will verify/update their students information by going to the Student Progress Center. This will also update the AUP.

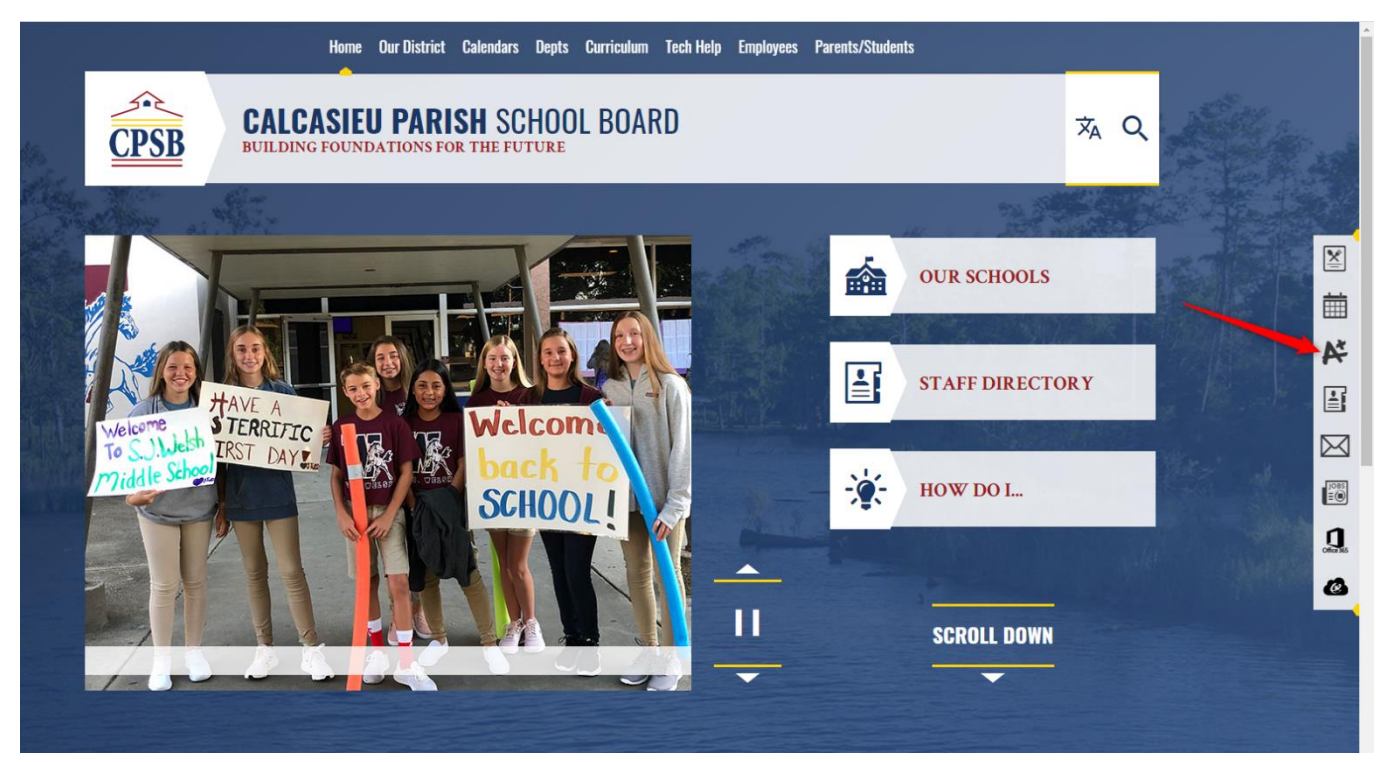

Go to the CPSB website (<u>www.cpsb.org</u>) and click on either A+ Grades or Student Progress Center.

Another way is to type in this address: <u>https://jcampus.cpsb.org/progress</u>

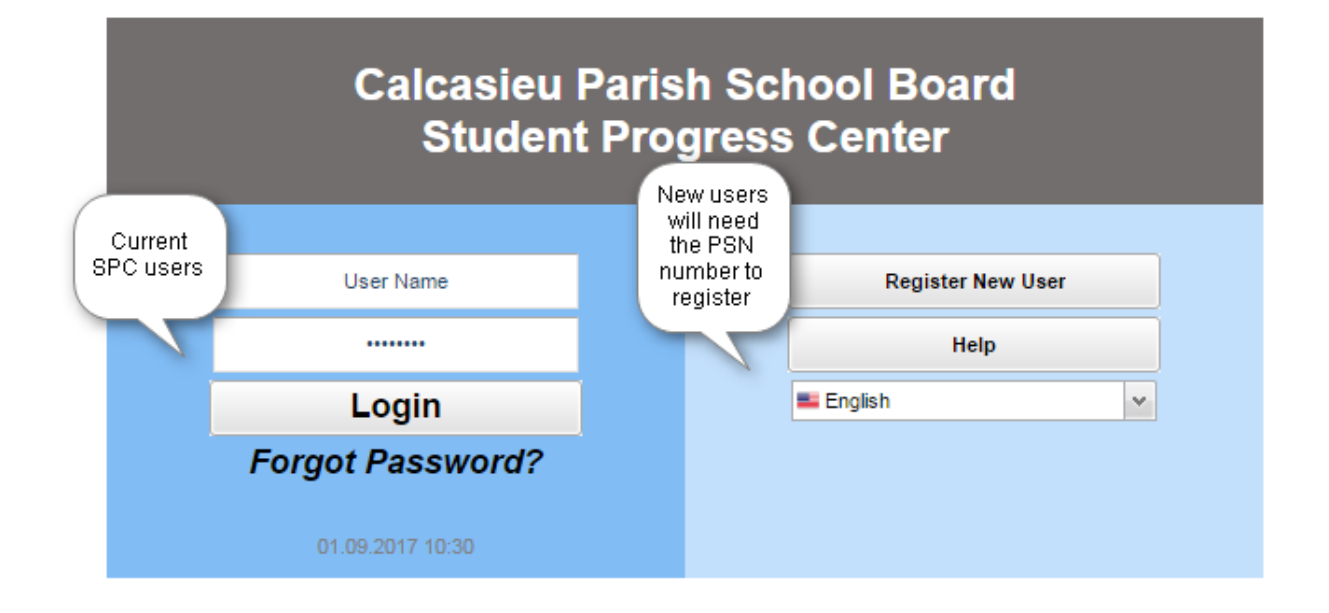

**SPC** records should be students that are verifying/updating student information to CPSB schools. These students already have a student master record (they either rolled up from the previous year or may have been re-enrolled during the year).

Parents login to their Student Progress Center (SPC) account to update student information. (If the parent is using it for the first time, they must use their PSN numbers given to them by the school)

If they originally had an ORS account, their username and password can be what they created.

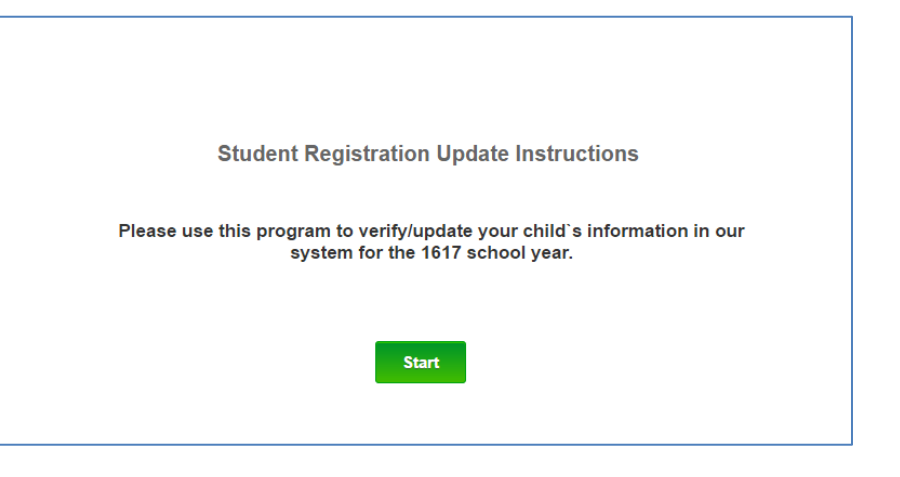

Once the parent has submitted the updated SPC, the registrar will be able to view it in Student Master>Loaders>Online Registration System.

You can sort the "Source" column to see all the SPC's. Then you can freeze this column.

Below are a couple of scenarios.

Scenario V: You have an SPC record that has not been approved.

Solutions:

 Mass Approval will take care of submitted SPC records if the physical address hasn't changed. You should do a "Mass Approval" everyday. This updates the Student Master records with any changes parents made on submitted Student Progress Center records. Mass Approval only approves SPC records that have been submitted.

| SPC Mass Approval Process                                                                                                    | × |
|----------------------------------------------------------------------------------------------------|---|
| This will begin the mass approval process for all SPC applicants who have changes that meet the following district criteria:    |   |
| Mailing Address     Home Phone     Cell Phone     Health     Permissions     Student Name     Student SSN                       |   |
| This will NOT approve SPC applicants who have changes in the following areas: <ul> <li>Physical Address without Zone</li> </ul> |   |
| Do you wish to continue?<br>Yes No                                                                                              |   |

• It will not mass approve an SPC record with a *physical address* change. You will have to manually approve any SPC that has a physical address change.

• The parents must follow CPSB procedures for address verification.

2. To manually approve an SPC record, verify any documents. This is the same procedure you would have done if you were creating a new Student Master the old way.

|   | Warning! |                                                                                                    |                                                                                                    | × |
|---|----------|----------------------------------------------------------------------------------------------------|----------------------------------------------------------------------------------------------------|---|
| 1 | ?        | This will mark this an<br>and update this stud<br>records.<br>Data in blue shows a<br>existing record. How<br>data will display the<br>the changed data for | oplication as 'Approved'<br>ent's current enrollment<br>change was made from the<br>ering your mouse over the<br>original data. Please look at<br>verification. |   |
|   |          | Are you sure you wis                                                                                                    | sh to continue?                                                                                                    |   |
|   |          | Yes                                                                                                    | No                                                                                                    |   |

Some parents are uploading documents and you will need to view and approve each document, **OR** they may provide paper copies to you in person), and then click approve.

 You can manually approve most SPC records, but there may be some situations where your data clerk (MIS) will have to handle the approvals, depending on the Current School or Zoned School fields. Make sure you verify the documents if the address has changed. (If they are Out of Zone, or In Ward 3 – they will need to provide you with the CWA Permit)

If you have any trouble approving records, email your data clerk.

#### Scenario VI:

You have SPC records for students that do not attend your school. (This happens because a student is somehow connected to your school. Your school might be the "Zoned School")

Email your data clerk – she can find out where the student is enrolled and help with approval.

\*\*Remember, it is a good practice to Mass Approve everyday.